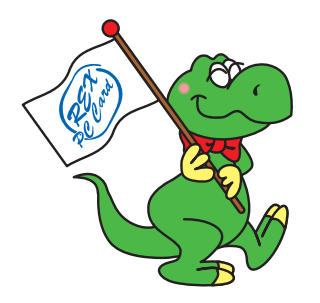

# FireWire 5インチドライブケース RS-FWEC5AL ユーザーズマニュアル 目次

| 1. | はじめに           | 1  |
|----|----------------|----|
| 2. | RS-FWEC5X について | 2  |
| 3. | セットアップのまえに(重要) | 4  |
| 4. | セットアップ         | 6  |
| 5. | オプション          | 16 |
| 6. | 仕様             | 16 |

2003年10月 第1.1版 ラトックシステム株式会社 **RATOC Systems, Inc.** 

### 1. はじめに

この度はRS-FWEC5ALをお買い上げいただき、誠にありがとうございます。未永くご 愛用賜りますようお願い申し上げます。

本書は本製品の導入ならびに運用方法を説明したマニュアルです。

本製品を正しく安全にご使用いただくため、ご使用の前に必ず本書をお読みください。

#### 本製品に関するお問い合わせ

本製品に関するご質問がございましたら、下記までお問合せください。なお、ご 質問に対する回答は、下記営業時間内となりますのでご了承ください。また、ご 質問の内容によりましては、弊社でのテスト・チェック等の関係上、回答まで に時間を要する場合もございますので、予めご了承ください。

ラトックシステム株式会社 サポートセンター 〒 556-0012 大阪市浪速区敷津東 1-6-14 朝日なんばビル TEL 大阪:06-6633-0190 東京:03-3837-3010 FAX 06-6633-3553 (FAX は 24 時間受付 ) 営業時間 月曜~金曜 10:00 ~ 13:00、14:00 ~ 17:00 土曜・日曜・祝日および弊社指定の休日を除く

ホームページで最新の情報をお届けしております。

ご質問もここから入力できます。

http://www.ratocsystems.com/

#### 2-1. パッケージ内容の確認

本パッケージには以下のものが同梱されております。

万一、不足のものがある場合は、お手数ですが、製品をお買い求め頂きました販売店 にご連絡ください。

#### <パッケージ同梱内容一覧>

RS-FWEC5AL 5 インチケース FireWire/IEEE1394 ケーブル(6 ピン - 6 ピン) 電源ケーブル・アースコード付き 1m ユーザーズマニュアル(本書) 保証書(6 ケ月) 取り付けネジセット(下図参照) 本製品に添付のネジは、下記a,bの2種類で、各4個ずつ入っています。 用途は次のとおりです。

a)ナベ・ミリ

b) トラス・インチ

4個 -----> ドライブ固定用 4個 -----> HDD 固定用

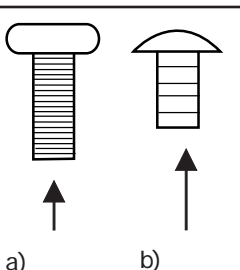

#### 2-2. 対応 0S

Mac OS X(10.1以降)/9.0.4以降

WindowsXP/Me/2000/98SE

#### 2-3. 対応機種

FireWire/IEEE1394 ポートを標準装備、もしくは弊社製 FireWire/IEEE1394 ホスト アダプタを装備した以下の機種

【Windows】WindowsPC(PC/AT 互換機、PC98-NX シリーズ)

[Mac OS] PowerMac G5/G4/G3, PowerBook G4/G3,

iMac, iBook, eMac

#### 2-4. 各部の名称

【前面】

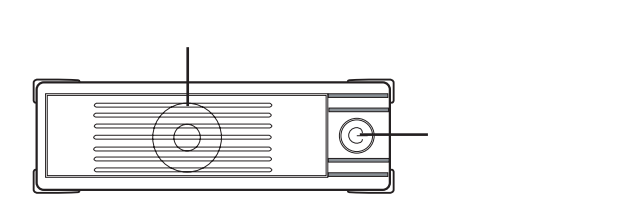

#### 【後面】

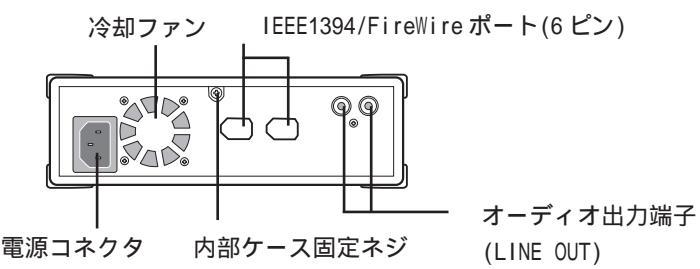

【前面】 前面取り外しパネル 前面パネルを外すことにより、5インチドライブの装着が可能です。 電源スイッチ 電源のオン / オフを切り替えます。 電源投入中、緑色に点灯します。また、アクセス中、点滅します。

#### 【後面】 **電源コネクタ**

付属の電源ケーブルを接続し、ドライブ本体に電源を供給します。 **冷却ファン** 

ドライブ内の空気を強制排出することにより、内部を冷却します。 IEEE1394/FireWire**ポート** 

IEEE1394/FireWire ケーブルでパソコンと接続します。

#### オーディオ出力端子(LINE OUT)

音楽 CD 等のステレオオーディオ信号を取り出すための端子です。 アンプ機能内蔵のスピーカに接続することにより、サウンドを聞くこと ができます。

#### 内部ケース固定ネジ

内部ケースと固定しています。

### 3. セットアップのまえに(重要)

まず最初に、本製品のケーブルコネクタが外れていないかどうかの確認作業を行って ください。

この確認作業を行わずドライブの取り付け作業を行うと、ケーブルコ 注意 ネクタの脱落によりドライブが認識されない場合がありますので、この確認作業は必ず行ってください。

(1)下記イラストの で示す内部ケース固定ネジを取り外し、 背面を押して、内 部ケースを押し出してください。前面パネルを無理に引っ張ると、パネルが破 損する恐れがありますので、ご注意ください。

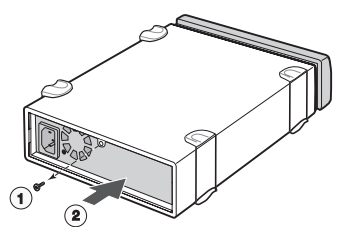

(2)図1は、RS-FWEC5ALの外部ケ-スを取外したときの図です。

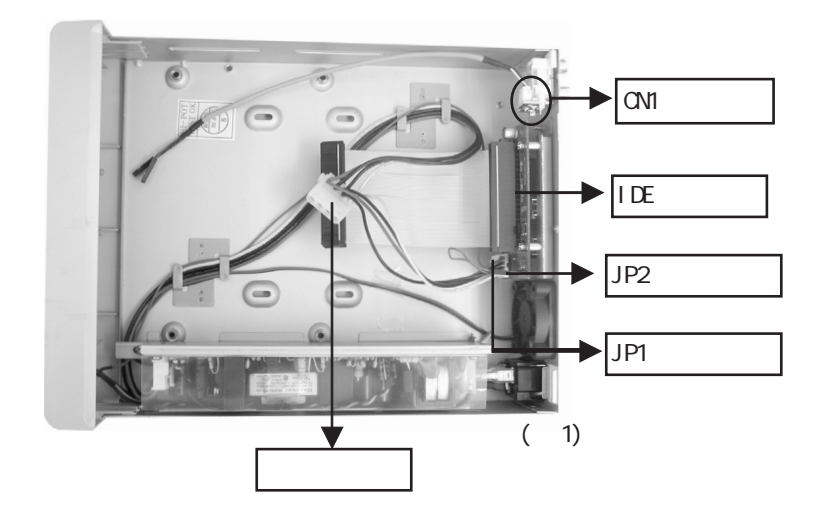

(3)図2は、CN1コネクタの拡大図です。CN1コネクタはオーディオケーブル(ケーブル3本(白,黒,赤)のついたコネクタ)です。 図2のように上から白,黒,赤の順に接続されていることを確認します。外れている場合は正しく差し込んでください。

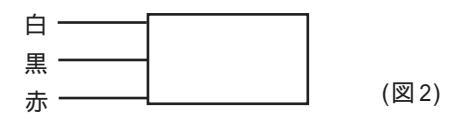

 (4)図3はJP2コネクタ、IDEコネクタ、JP1
コネクタの拡大図です。JP2コネクタ
IDEコネクタ
に、アクセスランプのケーブル(2ピ 1番ピン側 ンとも赤)が上2つを使用していない 形で接続されていることを確認します。 す。IDEコネクタに、ケーブルに赤色 が付いた方が1番ピン側になって接続 されていることを確認します。JP1コ ネクタに、ケーブル4本(黄,黒,黒, 赤)のついたコネクタが接続されてい ることを確認します。これらのコネク タが外れている場合は正しく差し込 んでください。(図3)

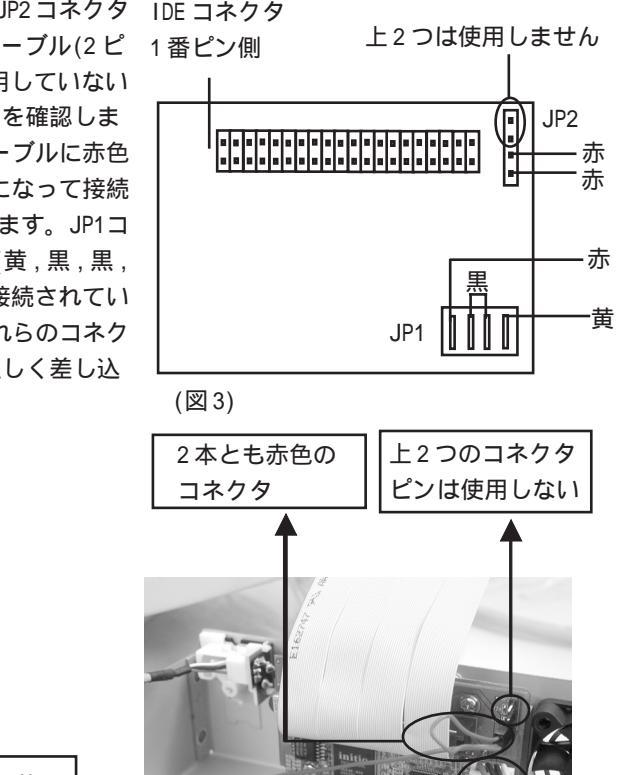

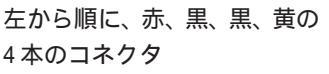

(図4)

以上でコネクタの結線確認作業は終わりです。 正しく接続されていることを確認後、 次のセットアップ作業を行ってください。

### 4. セットアップ

ここでは、RS-FWEC5ALのセットアップについて説明します。 下記手順に従って、ドライブのセットアップを行ってください。

#### 4-1. ドライブの組込み

 (1)CD-ROM ドライブ等の5インチドライブを組み込む場合は、前面パネルを 取り外してください(下図参照)。
5インチドライブを組み込まない場合は、取り外す必要はありません。

ステップ(4)へお進みください。

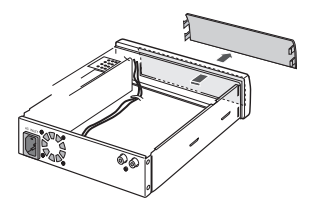

(2)CD-ROM ドライブを挿入口から組み込み、下図で示すように、IDE ケーブル、電源ケーブル、オーディオケーブル(アナログ)を差込んでください(赤線が R、白線が L です)。又、IDE のジャンパー設定は、MASTER にしてください。

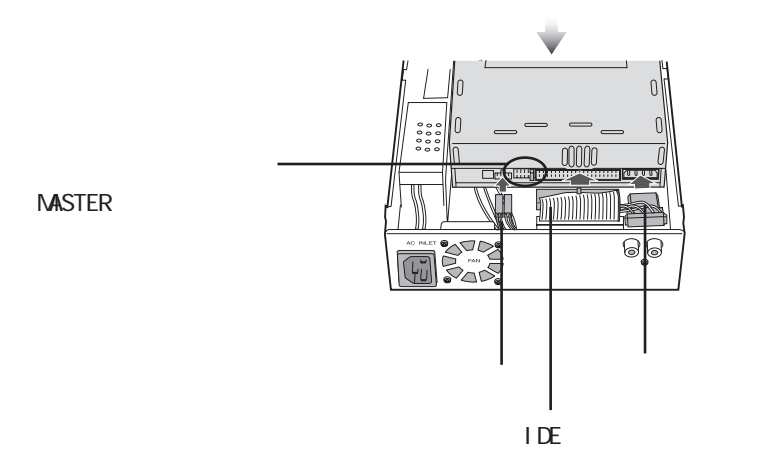

(3)添付のネジ(a タイプ)でドライブを固定し、外部ケースを元に戻してく ださい(下記の[注意]を必ずお読みください)。

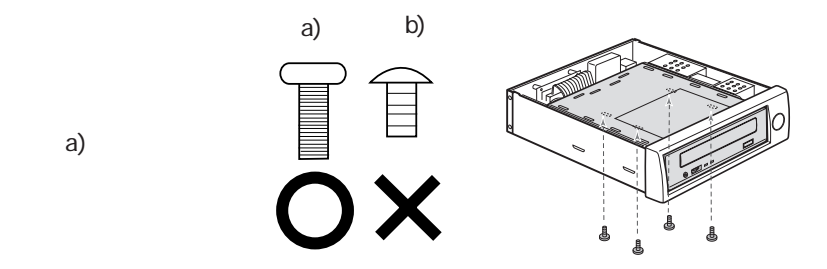

 (4)HDドライブを組み込む場合は、下図で示すように、IDEケーブル、 電源ケーブルを差込んでください。又、IDEのジャンパー設定は、 MASTERにしてください。Western Digital 製のHDドライブをご使用 の場合のジャンパー設定は、SINGLEにしてください。

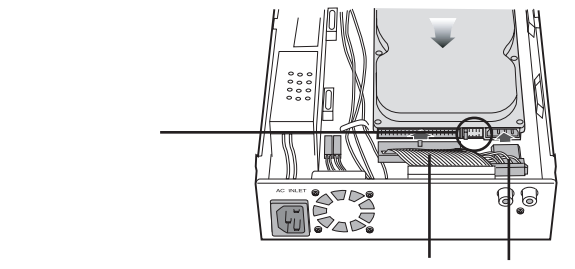

IDE ケーブル 電源ケーブル

(5)添付のネジ(b タイプ)でドライブを固定し、外部ケースを元に戻して ください(下記の[注意]を必ずお読みください)。

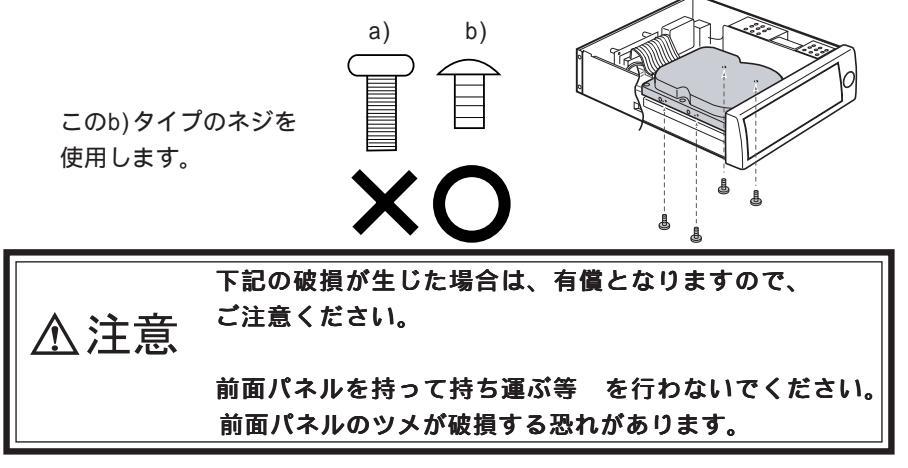

#### 4-2. 電源ケーブルの接続

添付の電源ケーブルを使って RS-FWEC5AL をコンセントに接続します。 電源プラグおよび変換コネクタは根元まで確実に差し込んでください。

#### 4-3.FireWire ケーブルの接続前の警告(Macのみ)

Mac ユーザーの方は下記注意事項をご了承ください。 Windows ユーザーの方は、4-4 へお進みください。

【注意】

Sleep 中も含め Mac 本体の電源が入った状態で Cable Power を使用す る FireWire 機器を接続すると、PowerBook、PowerMac、 i MacDV など の特定の機種では本体標準 FireWire ポートを破損する恐れがありま す。詳細につきましては、弊社ホームページをご覧ください。

(http://www.rexpccard.co.jp/info/announce/firephy.html)

破損を回避するには、次のような方法があります。

[1]

本製品を単体で使用する場合や、本製品ヘデイジーチェーンされた、Cable Powerを使用する機器を接続する場合、必ず Mac 本体の主電源を OFF にし、<u>全</u> ての接続を完了後、Mac 本体の主電源を再度 ON にしてください。このような 機器構成をとる場合は、Mac 本体の主電源 ON 時に機器接続の変更は一切行わ ないようご注意願います。

[2]

Mac 本体の FireWire ポートを使用せずに、弊社製 FireWire カード(REX-PFW4H、REX-PCIFU2、REX-CFW3H、REX-CFW4H 等)を使用すれば、破損事故は発 生しません。

#### 4-4.FireWire ケーブルの接続

FireWireケーブルを使って、RS-FWEC5ALをパソコンのFireWireポートに接続 します。RS-FWEC5ALの背面には6ピンのFireWireポートが2つあり、どちら のポートを使用しても構いません。残りのポートを使用して他のFireWire機 器をデイジーチェーン接続することができます。 本製品が電源 0FF の場合でも、リピータとして動作します。

Windows ユーザーは、4-5 へお進みください。 Mac ユーザーは、4-8 へお進みください。

#### 4-5.Windows へのインストール

#### 4-5-1.WindowsXP/2000/Me をご使用の場合

WindowsXP/2000 の場合は、Administrator のユーザー権限をもつユー ザーでログインします。 WindowsXP/2000 および WindowsMe は、ドライバが標 準で組み込まれているので、特別な作業をすることなく、接続するだけで RS-FWEC5AL のインストールが完了します。4-2、4-4の手順に従って RS-FWEC5ALを Windowsマシンに接続し電源をオンにします。下図のように、マイ・コンピュー タにドライブが追加されれば、インストール完了です。Windows98SE をご使用 の場合は、次の 4-5-2 を参照して、アップデートを行ってください。

|                                                      | セイコンビューク    」コメリ       ファイルやり 編集(2) 赤示心 お気に入り(2) ツール(2) へルブ(3) 町     町       クールの ヘルブ(3)     町       クールの ヘルブ(3)     町       アドレンの(2) マイコンビューク     マクロ                                                                                                    |
|------------------------------------------------------|----------------------------------------------------------------------------------------------------|
| 追加されたドライブ<br>(RS-FWEC5ALにCD-ROMドライプを装着<br>した場合のアイコン) | マイコンピュータ<br>オブシンシを選択すると、その規制が<br>素元をはます。<br>コンピュータのアイルやフォルダを表<br>「はす                                                                                                    |
| ドライブ名 ( D:、E:等 ) は、ご使                                | 関連項目:<br>マイドネンシト<br>マイトネンシト<br>マイトネンシト<br>マイトネンシート<br>マイトネンシート<br>マイトネント<br>マイトネント<br>マイトネント<br>マイトネント<br>マイトネント<br>マイトネント<br>マイトネント<br>マイトネント<br>マイトネント<br>マイトネント<br>マイトネント<br>マイトネント<br>マイトネント<br>マイトネント<br>マイトネント<br>マイトネント<br>マイトネント<br>マイトネント<br>マイトネント<br>マイトネント<br>マイトネント<br>マイトネント<br>マイト<br>マイトネント<br>マイト<br>マート<br>マート<br>マート<br>マート<br>マート<br>マート<br>マート<br>マー |

用の環境により異なります。

#### 4-5-2.Windows98SE をご使用の場合

Windows98SE ご利用の場合は、マイクロソフト社のホームページで公開され ているパッチプログラムで、IEEE1394 ドライバをアップデートする必要があ ります。パッチプログラムにより、セーフリムーバブルユーティリティ(ハー ドウェア取外しアイコン)の追加と IEEE1394 デバイスのパフォーマンス向上 を行うことができます。下に示す手順でアップデートを行います。アップ デート後、4-5-1 で示したように、マイ・コンピュータにドライブが追加さ れていることをご確認ください。

- 1) [スタート] ボタンを左クリックして、Windows Update を選択してくだ さい。 開いた画面から「更新をスキャンする」を選択してください。
- 2)下図の画面が現れます。[Windows 98 and Windows 98 Second Edition] をクリックして、[外部記憶装置使用時の問題に対する修正プログラム] の[追加]ボタンをクリック後、[更新の確認とインストール]をクリック してください。

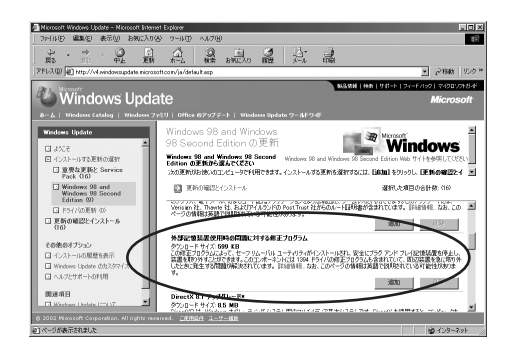

3) インストールしようとしているコンポーネントの一覧が表示されますの で、インストールしないものについては、[削除]ボタンをクリックして一 覧から外すことができます。インストールするコンポーネントを確認後、 [今すぐインストールする]ボタンをクリックして、画面の指示に従い インストール作業を行ってください。インストール完了後、再起動を求め られますので、再起動をしてください。

#### 4-6.Windows 上での取外し

RS-FWEC5ALが認識されると、画面右下のタスクバーに緑の矢印が付いたアイ コンが表示されます。取外す場合には、下図の取外しアイコンをクリックす ると「安全に取り外せます」のメッセージが表示されますので、OKボタンを クリックして RS-FWEC5AL を取外してください。

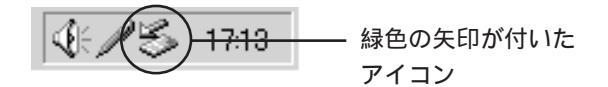

#### 4-7.Windows 上でのフォーマッタについて

- 1)WindowsMe/98SE をご使用の方は、弊社ホームページ(www.ratocsystems.com) より、RATOC 製フォーマッタ:FRFMTW9X.EXE を無料でダウンロードすること ができます。
- 2)WindowsXP/2000 をご使用の方は、0S 標準のフォーマッタを使用します。 WindowsXP では[スタート] [コントロールパネル] [パフ ォーマン スとメンテナンス] [管理ツール]から[コンピュータの管理]を起動し ます。その後、「コンピュータの管理」から「ディスクの管理」を使用し て行います。

Windows2000の場合は、[マイ コンピュータ] [コントロールパネル] [管理ツール]から[コンピュータの管理]を起動します。

詳細は、WindowsXP/2000 に関する書籍あるいは、Windows XP/2000 のヘル プをご覧ください。

#### 4-8. Macintosh へのインストール

1)4-2、4-3、4-4の手順に従って RS-FWEC5AL を Macintosh に接続し電源を オンにします。

機能拡張フォルダにインストールされている純正ドライバ「FireWire Enabler」および「FireWire Support」のバージョンがFireWire 2.4 より古いものがインストールされている<u>Mac OS 9.0.4</u>をご使用の方は、 アップルのホームページ(www.apple.co.jp)よりFireWire 2.4以降の最 新版をインストールして、アップデートしてください。FireWire2.4は アップルのホームページよりダウンロード可能です(2003年9月現在)。 Mac OS 9.1以降のMac OSをご使用の方は、ダウンロードする必要はあ りません。

|    |                  | 🔒 機能拡張                    |       |                     |        | E   | 18 |
|----|------------------|---------------------------|-------|---------------------|--------|-----|----|
|    |                  | 158 項目、4.20 GB 空          | ž     |                     |        |     |    |
|    | 名前               | 修正日                       | 容量    | 種類                  | バージョン  |     | ±. |
| -2 | FireWire Enabler | 2000年 5月 15日 (月)、12:00 PM | 112 K | システム機能拡張            | J1-2.4 |     | Ш  |
| -1 | FireWire Support | 2000年 5月 15日 (月)、12:00 PM | 248 K | FireWire Support 書類 | J1-2.4 |     | F  |
|    | 🚱 FontSync 機能拡張  | 1999年 9月 2日 (木)、12:00 PM  | 132 K | システム機能拡張            | J1-1.0 |     | ŧ  |
|    |                  |                           |       |                     |        | 4 1 | 11 |

#### (2-1)Mac OS 9.x をご使用の方

アップルメニューから起動できる「Appleシステム・プロ フィール」を使い、Mac に接続されているデバイスの認識状態を 確認できます。RS-FWEC5ALがFireWireデバイスとして認識されて いれば、「Appleシステム・プロフィール」の「デバイス&ボ リューム」タブの画面において以下の例のような表示がされま す。但し、Mac OS 9.0.4の場合に限り、FireWire 2.4では、スト レージ機器のマウント機能がありませんので、マウンターソフト ウエアが必要になります。マウンターソフトウエアは弊社ユー ザー専用ホームページより無料でダウンロードすることができま す(4-10 の 1)をご参照ください)。

| ľ         | Apple システム・プロフィール                                                                                                    | DE |
|-----------|----------------------------------------------------------------------------------------------------|----|
|           | /システム機性 / デバイスとボリューム / コントロールパネル / 機能変張 / アプリケーション / システムフォルダ                                                                                                    |    |
|           | USB 0 このバスのデバイスは見出たりません                                                                                                    | 4  |
|           | USB 1 このビスキャナサイスは見当たりません                                                                                                    | F  |
| $\langle$ | Frevie     Frevie       2:4     fre60%,10488                                                                                                    |    |
|           | NG-04-0 2/0-0 ND-R0M F-9-イブ MANSR7(Vません                                                                                                    |    |
|           | h∰ ATA 2                                                                                                    |    |
|           | \$E0 x a y F     ▼     ▼     ▼     ▼     ▼     ▼     ▼     ▼     ▼     ▼     ▼     ▼     ▼     ▼     ▼     ▼     ▼     ▼     ▼     ▼     ▼     ▼     ▼     ▼     ▼     ▼     ▼     ▼     ▼     ▼     ▼     ▼     ▼     ▼     ▼     ▼     ▼     ▼     ▼     ▼     ▼     ▼     ▼     ▼     ▼     ▼     ▼     ▼     ▼     ▼     ▼     ▼     ▼     ▼     ▼     ▼     ▼     ▼     ▼     ▼     ▼     ▼     ▼     ▼     ▼     ▼     ▼     ▼     ▼     ▼     ▼     ▼     ▼     ▼     ▼     ▼     ▼     ▼     ▼     ▼     ▼     ▼     ▼     ▼     ▼     ▼     ▼     ▼     ▼     ▼     ▼     ▼     ▼     ▼     ▼     ▼     ▼     ▼     ▼     ▼     ▼     ▼        < |    |
|           | AND FROM PROJENT                                                                                                    |    |
| $\langle$ |                                                                                                    |    |
|           |                                                                                                    |    |

RS-FWEC5XにCD-ROM/CD-RWを装着し、ボリューム 名がLANDPORTのCDを挿入した場合

FireWireボードを増設して使用されている場合は、 上記画面と異なる場合があります。

#### (2-2)Mac OS X をご使用の方

接続したデバイスがデスクトップ上にマウントされれば、認識されています。但し、CD-ROMなどのメディアを挿入するデバイスについては、メディアを挿入しないとマウントされません。

#### 4-9. Macintosh 上での取外し

デスクトップ上にマウントされているアイコンをゴミ箱に捨てRS-FWEC5AL を取り外します。

#### 4-10.Macintosh上でのフォーマッタについて

- 1)Mac OS 9.xをご使用の方は、弊社ユーザー専用ホームページ (https://regist.ratocsystems.com)からFireWire対応ストレージドラ イバ & フォーマットソフト「B's Crew FW」を無料ダウンロード頂けま す。オンラインユーザー登録後、ユーザーIDとパスワードを入力してダウ ンロードしてください。
- 2)Mac OS Xをご使用の方は、OS 標準のフォーマッタを使用します。 [アプリケーション]フォルダの[ユーティリティ]フォルダにある [ディスク ユーティリティ]を起動し、初期化するディスクを選んで ください。本製品の場合は[ディスクの説明]の欄に、[RS RATOC]の表 記があります。

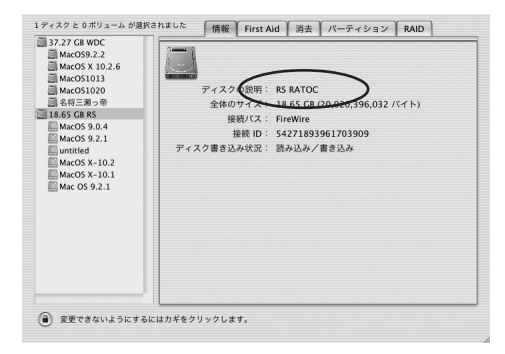

(画面が一部異なる場合があります)

[**パーティション**]タブをクリックし、各項目の設定を行って ください。

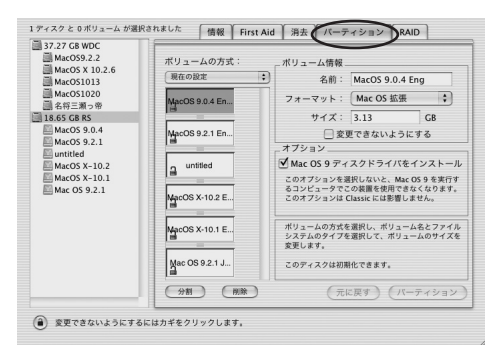

(画面が一部異なる場合があります)

なお、詳細は、Mac OS X に関する書籍あるいは、Mac OS X のヘルプをご 覧ください。

## <u>5. オプシ</u>ョン

オプション製品を以下にご紹介します。

| RCL-FW66-01  | IEEE1394 ケーブル 6 ピン | 6ピン(1m) |
|--------------|--------------------|---------|
| RCL-FW46-01  | IEEE1394 ケーブル 4 ピン | 6ピン(1m) |
| RCL-1394-66  | IEEE1394 ケーブル 6 ピン | 6ピン(2m) |
| RCL-1394-46S | IEEE1394 ケーブル 4 ピン | 6ピン(2m) |
| RCT-5051-01  | マウントキット            |         |

ご注文は、㈱アール・ピー・エスにて承ります。 FAX.06-6633-8295 オンラインによるご注文も受付けております。 https://rps.ratocsystems.com/

### 6. 仕様

| データ転送方式 | : | 【対PC本体】IEEE1394 480/200/100Mbps(理論値) |
|---------|---|--------------------------------------|
|         |   | 【対ドライブ】ATA/ATAPI 100MB/sec(理論値)      |
| 対応ドライブ  | : | 3.5インチ ATA HD(ATA133/100/66/33),     |
|         |   | 5/3.5インチ ATAPI ドライブ                  |
| 接続コネクタ  | : | IEEE1394 6ピン x 2                     |
| オーディオ端子 | : | LINE OUT 端子(ステレオ)                    |
| 消費電流    | : | 12V/3.0A, 5V/3.0A                    |
| 電源電圧    | : | AC100V - 240V、 50/60Hz               |
| 外形寸法・重量 | : | 204mm(W) x 278mm(L) x 78mm(H)・約1.6Kg |
| 冷却      | : | 【エアフロー】3.36CFM 【回転数】4,500rpm         |
|         |   | 【ノイズ】 14dBA 【サイズ】40mm x 40mm         |
|         |   | [Bearing] Sleeve                     |

ラトックシステム株式会社 サポートセンター宛 (FAX)06-6633-3553 RS-FWEC5AL(REV1) 質問用紙

お手数ですが、拡大コピーの上ご使用ください。

| 氏 名     |   |        |
|---------|---|--------|
| 会社名・学校名 |   |        |
| 部署・所属   |   |        |
| 住所      | ⊤ |        |
|         |   |        |
| TEL     |   | F A X  |
| 電子メール   |   |        |
| 製品型番    |   | シリアル番号 |
| 販売店名    |   | 購入年月日  |

| パソコン機種名   | メ ー カ ー 名        |                 |
|-----------|------------------|-----------------|
|           | 型 番              |                 |
| 使用 0S     | Windows(         | )               |
| ご 質 問 内 容 |                  |                 |
| 添付資料      | デバイスマネーシ<br>その他( | ヾャシステム概要 ¹<br>) |

1 デバイスマネージャのシステム概要の印刷方法 (1)[スタート]メニューから[設定] - [コントロールパネル]を開き、[システム]を ダブルクリックします。 (2)[デバイスマネージャ]タブをクリックし、[印刷]ボタンをクリックします。 (3)[レポートの種類]で「システムの概要」を選択し、[0K]ボタンをクリックします。

#### ご注意

運用の結果につきましては責任を負いかねますので、予めご了承願います。 製品改良のため、予告なく外観または仕様の一部を変更することがあります。 本製品は日本国内仕様となっており、海外での保守およびサポートは行っており ません。

本製品および本マニュアルに記載されている会社名および製品名は、各社の商標 または登録商標です。ただし本文中にはRよび TMマークは明記しておりません。 本製品を廃棄するときは、地方自治体の条例に従ってください。 条例の内容につ いては、各地方自治体にお問い合わせください。

"REX"は株式会社リコーが商標権を所有していますが、弊社は使用許諾契約により本商標の使用を認められています。

万一の事態に備えて、本製品をご使用になる前にパソコンのハードディスクや 本製品に使用するハードディスク内に保存されている貴重なデータやプログラ ムのバックアップを行うことを推奨致します。ラトックシステムは万一お客様 のデータやプログラム等が失われるような事態が発生しても、いかなる責任も 負いかねますのでご了承願います。

#### 安全にお使い頂くために

| ⚠警告 | この表示を無視して誤った取り扱いを行うと、人が死亡または重傷<br>を負う可能性が想定される内容を示しています。                |
|-----|-------------------------------------------------------------------------|
| ▲注意 | この表示を無視して誤った取り扱いを行うと、人が負傷を負う可能<br>性が想定される内容、および物的損害が想定される内容を示してい<br>ます。 |

#### ▲警告

製品の分解や改造等は、絶対に行わないでください。 無理に曲げる、落とす、傷つける、上に重いものを載せることは行わないでください。 製品が水・薬品・油等の液体によって濡れた場合、ショートによる火災や感電の恐 れがあるため使用しないでください。

#### ⚠注意

本製品は電子機器ですので、静電気を与えないでください。 ラジオやテレビ、オーディオ機器の近く、モータなどノイズを発生する機器の近く では誤動作することがあります。必ず離してご使用ください。 高温多湿の場所、温度差の激しい場所、チリやほこりの多い場所、振動や衝撃の加 わる場所、スピーカ等の磁気を帯びたものの近くでの保管は避けてください。 データの書き込みもしくは読み込み中に、振動や衝撃を与えたり、本製品から取り 外したりしないでください。データが破壊もしくは消失する恐れがあります。

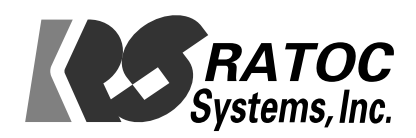